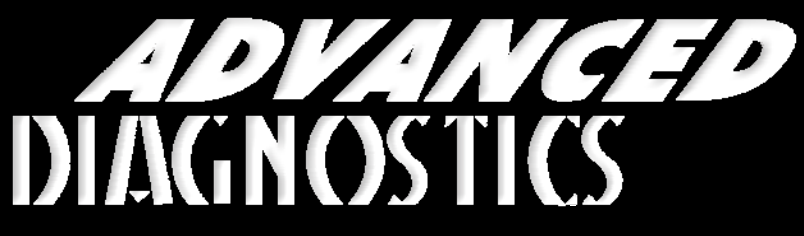

**Unlocking Technology** 

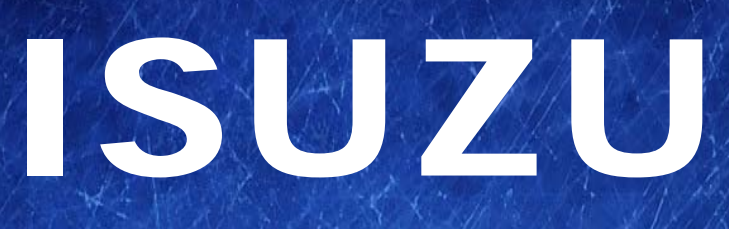

#### (Version 2.5)

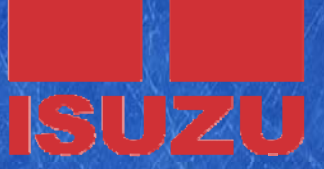

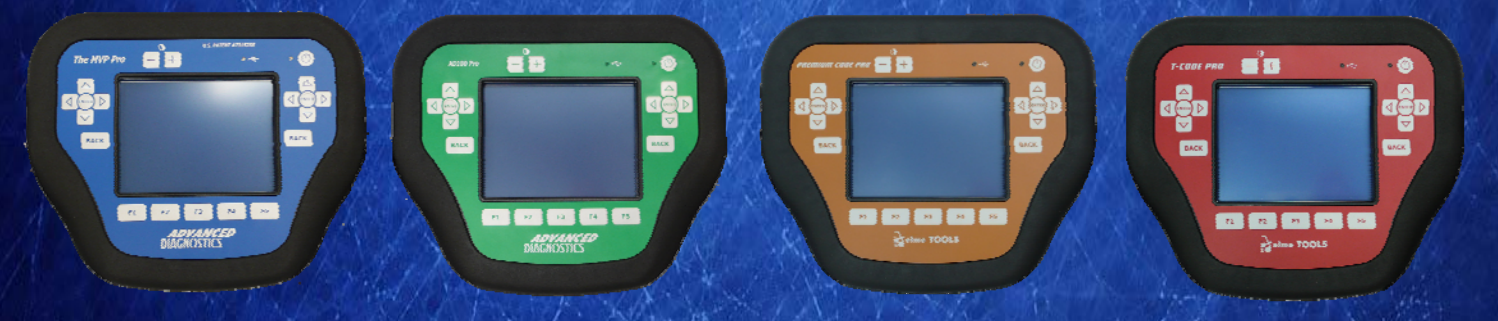

World Leaders In Automotive Key Programming Equipment

www.advanced-diagnostics.com

**COPYRIGHT 2013** 

### CONTENTS

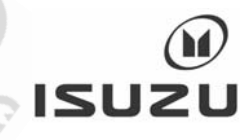

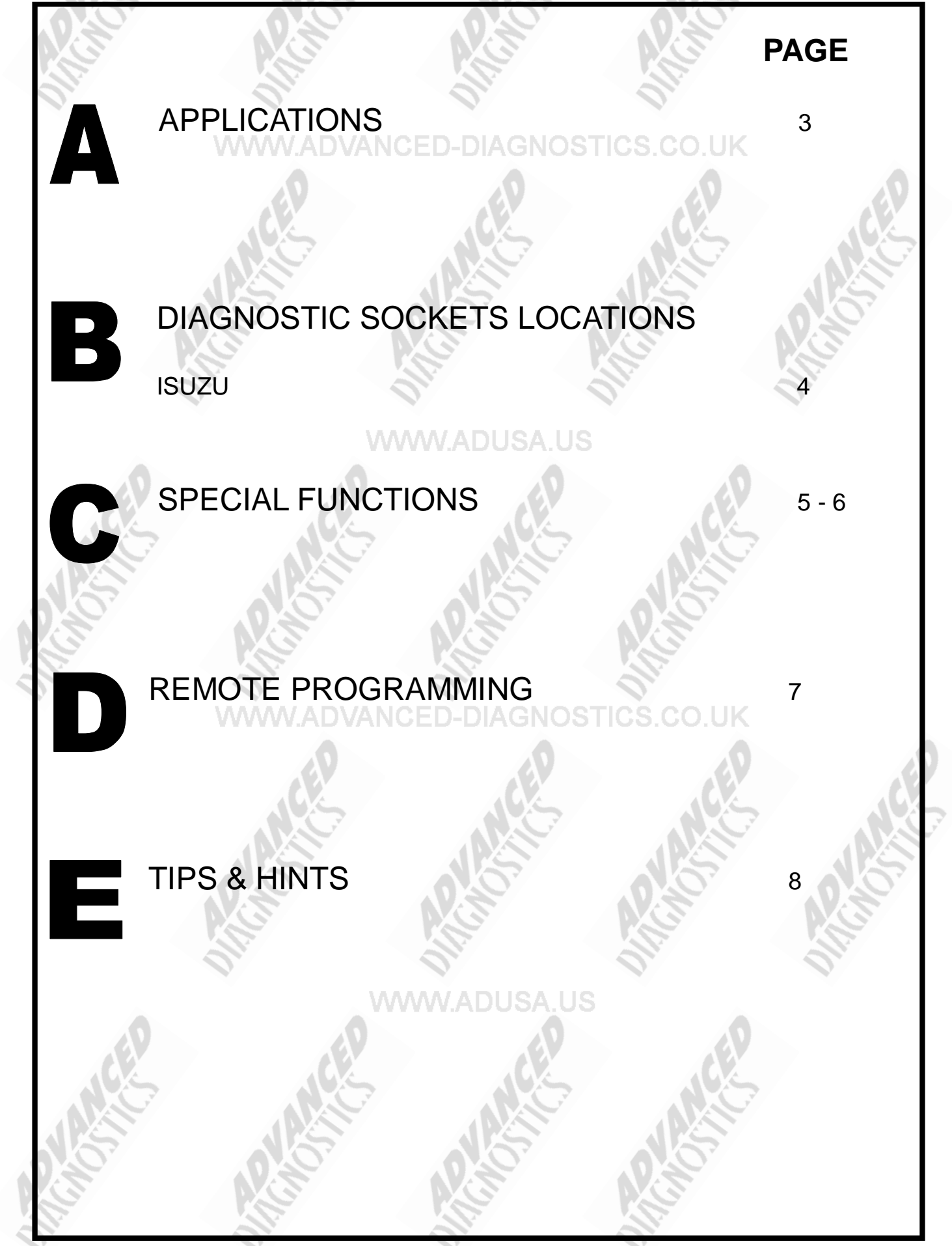

2

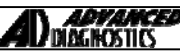

#### APPLICATIONS Have Moved to IQ - Online

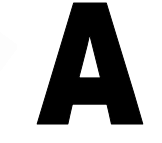

(11)

ISUZU

## Vehicle Data Search

#### WWW.ADUSA.US

Applications are continually updated as vehicles are constantly added. To ensure you have the very latest information, the applications list is available via Info Quest - an online portal containing vehicle technical data for key & remote programming for all manufacturers.

To view the latest vehicle applications please visit

Info Quest at

http://iq.advanced-diagnostics.co.uk/

|       | Isuzu Software |        |        | 0. |
|-------|----------------|--------|--------|----|
| , CEP | ADS135         |        | Isuzu  |    |
|       | A ASSA         | NASA C | A LAST |    |
|       | N              | N.C.   | N      |    |

#### COPYRIGHT 2013

## **DIAGNOSTIC SOCKETS/PORTS**

B

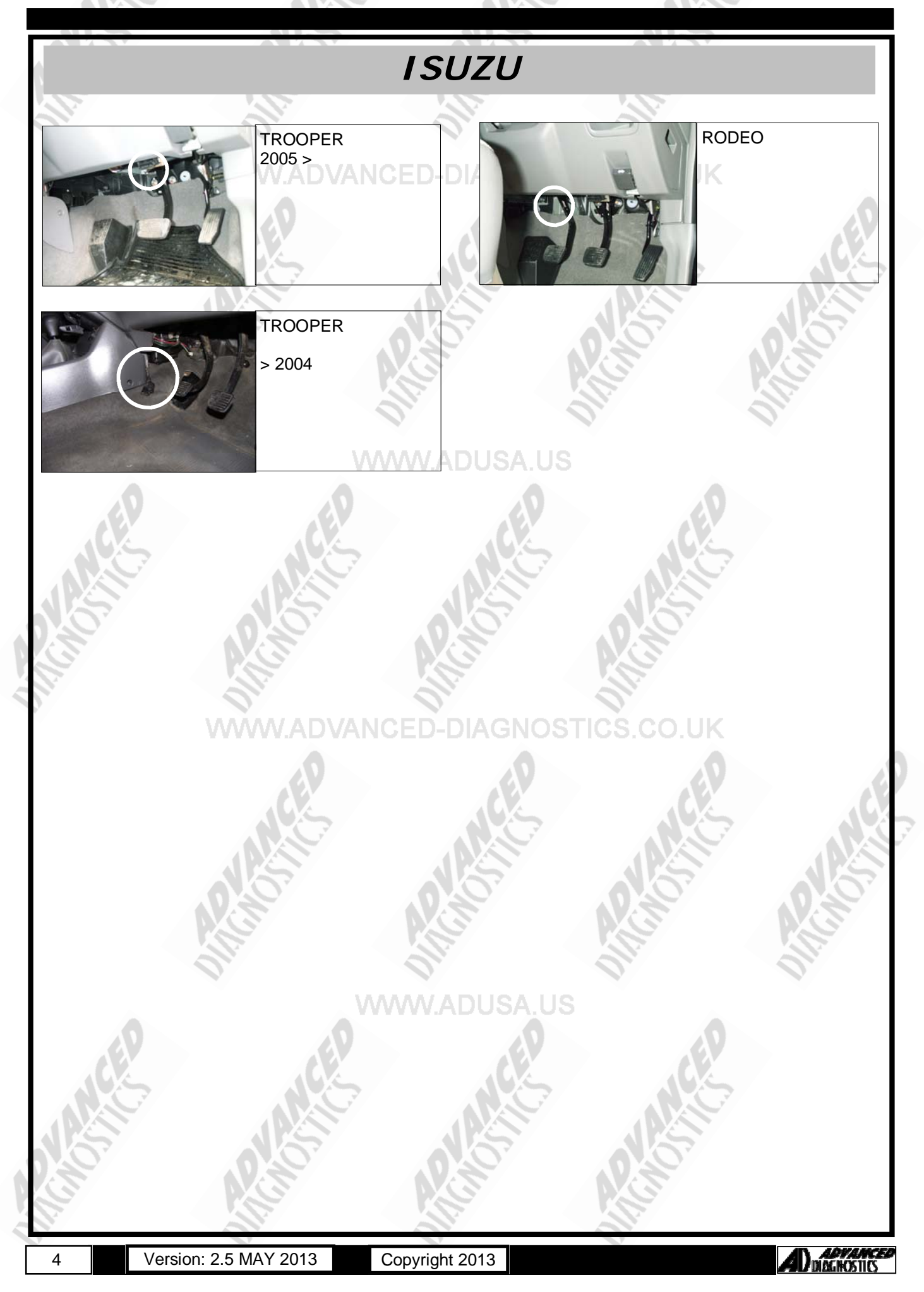

## **SPECIAL FUNCTIONS**

5

Version: 2.5 MAY 2013

ISUZU PROGRAM KEYS PROGRAM KEYS **PROGRAM KEYS** CLEAR KEYS VEHICLE SELECTION DIAGNOSTIC MENU + HYUNDAI ECU IDENTIFICATION SUCCESSFUL + ISUZU FAULT CODES LIVE DATA + KIA SPECIAL FUNCTIONS + LANDROVER + MERCEDES PRESS ENTER KEY + MITSUBISHI CLEAR KEYS DIAGNOSTIC MENU VEHICLE SELECTION PROGRAM KEYS + RODEO CLEAR KEYS **IGNITION OFF** + TROOPER PRESS ENTER KEY CLEAR KEYS DIAGNOSTIC MENU PROGRAM KEYS PROGRAM KEYS WARNING CLEAR KEYS SWITCH IGNITION ON ALL KEYS WILL BE CLEARED PRESS ENTER KEY OK-ENTER CLEAR=BACK PROGRAM KEYS ECU IDENTIFICATION SECURITY CODE 1234 SWITCH IGNITION OFF ISUZU RODEO IMMO ECU NO. 97377324 х PRESS ENTER KEY PRESS ENTER KEY PROGRAM KEYS DIAGNOSTIC MENU CLEAR KEYS ECU IDENTIFICATION ACCESS GAINED **INSERT KEY TO PROGRAM** FAULT CODES SWITCH IGNITION ON LIVE DATA SPECIAL FUNCTIONS PRESS ENTER KEY PRESS ENTER KEY PROGRAM KEYS LIVE DATA CLEAR KEYS TP KEY 1 PROG TP KEY 2 PLEASE WAIT **KEYS PROGRAMMED: 0** PROG TP KEY 3 NOT PROG. MAX 5 KEYS POSSIBLE TP KEY 4 NOT PROG TP KEY 5 NOT PROG PRESS ENTER KEY PRESS ENTER KEY ADVANCED

Copyright 2013

## SPECIAL FUNCTIONS

C C

| <u>()</u>                          | ISUZU                        |      |
|------------------------------------|------------------------------|------|
| PROGRAM KEYS                       | PROGRAM KEYS                 |      |
| SECURITY CODE                      | PROGRAM KEYS                 |      |
| 1234                               | ADVANCED-DIAGNOSTICS.CO.U    | IK   |
|                                    |                              | 05   |
| ×                                  | YES = ENTER NO = BACK        |      |
|                                    |                              |      |
| PROGRAM KEYS                       | CLEAR KEYS                   | 0.07 |
| ACCESS GAINED                      | IGNITION OFF                 | NG I |
| O                                  | Ol. Ol.                      | Oliv |
|                                    |                              |      |
| PRESS ENTER KEY                    |                              | 0    |
| PROGRAM KEYS                       |                              |      |
| WARNING                            | NOTE : A USED PROGRAMMED KEY | 5    |
| ALL KEYS WILL<br>BE CLEARED        | DIFFERENT VEHICLE.           |      |
|                                    |                              |      |
| OR-ENTER CLEAR-BACK                |                              |      |
| PROGRAM KEYS                       | ADVANCED-DIAGNOSTICS CO L    | IK   |
| NEW KEY WITH                       |                              | 0    |
|                                    |                              |      |
| YES = ENTER NO = BACK              |                              |      |
| PROGRAMKEVS                        |                              |      |
|                                    |                              |      |
| PROCEDURE COMPLETE<br>IGNITION OFF |                              |      |
|                                    |                              |      |
| PRESS ENTER KEY                    | WWW.ADUSA.US                 | 0    |
| PROGRAM KEYS                       |                              |      |
|                                    |                              | 5    |
| SWITCH ISINITION ON                |                              |      |
|                                    |                              |      |
| PRESS ENTER KEY                    |                              |      |
| 6 Version: 2.5 MA                  | Y 2013 Copyright 2013        |      |

## **REMOTE PROGRAMMING**

**Remote Programming** AMIGO (1998-2000) AXIOM (2001-2004) RODEO (1998-2004) **RODEO SPORT (2001-2003)** TROOPER (1998-2002) NEW REMOTE PROGRAMMING PROCEDURE NOTE : This will erase all existing remotes Open drivers door. 1. 2. Insert key into ignition. 3. Within 5 seconds, turn ignition to ACC then to OFF 3 times on 5 seconds. Within 10 seconds, close and open drivers door twice. 4. 5. Within 10 seconds turn ignition to ACC then OFF 5 times. Close and open drivers door. 6. NOTE : Doors should LOCK then UNLOCK. Within 20 seconds press remote LOCK or UNLOCK button. 7. Doors should LOCK then UNLOCK. 8. 9. Within 20 seconds press the remote LOCK or UNLOCK button. Doors should LOCK and UNLOCK. 10 NOTE : If doors lock then unlock 3 times procedure has failed and it must be repeated ADDITIONAL REMOTE PROGRAMMING PROCEDURE Open drivers door. 1. Insert key into ignition. 2 Within 5 seconds, turn ignition to ACC then to OFF 3 times on 5 seconds. 3. Within 10 seconds, close and open drivers door twice. 4. 5. Within 10 seconds turn ignition to ACC then OFF 3 times. 6. Close and open drivers door. NOTE : Doors should LOCK then UNLOCK. Within 20 seconds press remote LOCK or UNLOCK button. 7. Doors should LOCK then UNLOCK. 8 9 Within 20 seconds press the remote LOCK or UNLOCK button. Doors should LOCK and UNLOCK. 10 NOTE : If doors lock then unlock 3 times procedure has failed and it must be repeated. Remote Programming ASCENDER (2003-2008) REMOTE PROGRAMMING 1. Close all the doors Insert key into ignition. 2. 3 Press and hold door interior UNLOCK switch. 4. Turn ignition from ON to OFF 2 times. Release interior UNLOCK switch. 5. 6. Doors will LOCK and UNLOCK to confirm programming mode. Press the LOCK and UNLOCK buttons on the first transmitter together. 7. 8. After 15 seconds the doors will LOCK and UNLOCK to confirm programming. Release LOCK and UNLOCK buttons on remote control. 9 10. Repeat steps 7-9 for all remote controls. 11. Switch ignition ON to exit programming mode. NOTE : Maximum 4 remote controls.

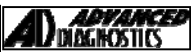

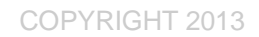

#### TIPS & HINTS

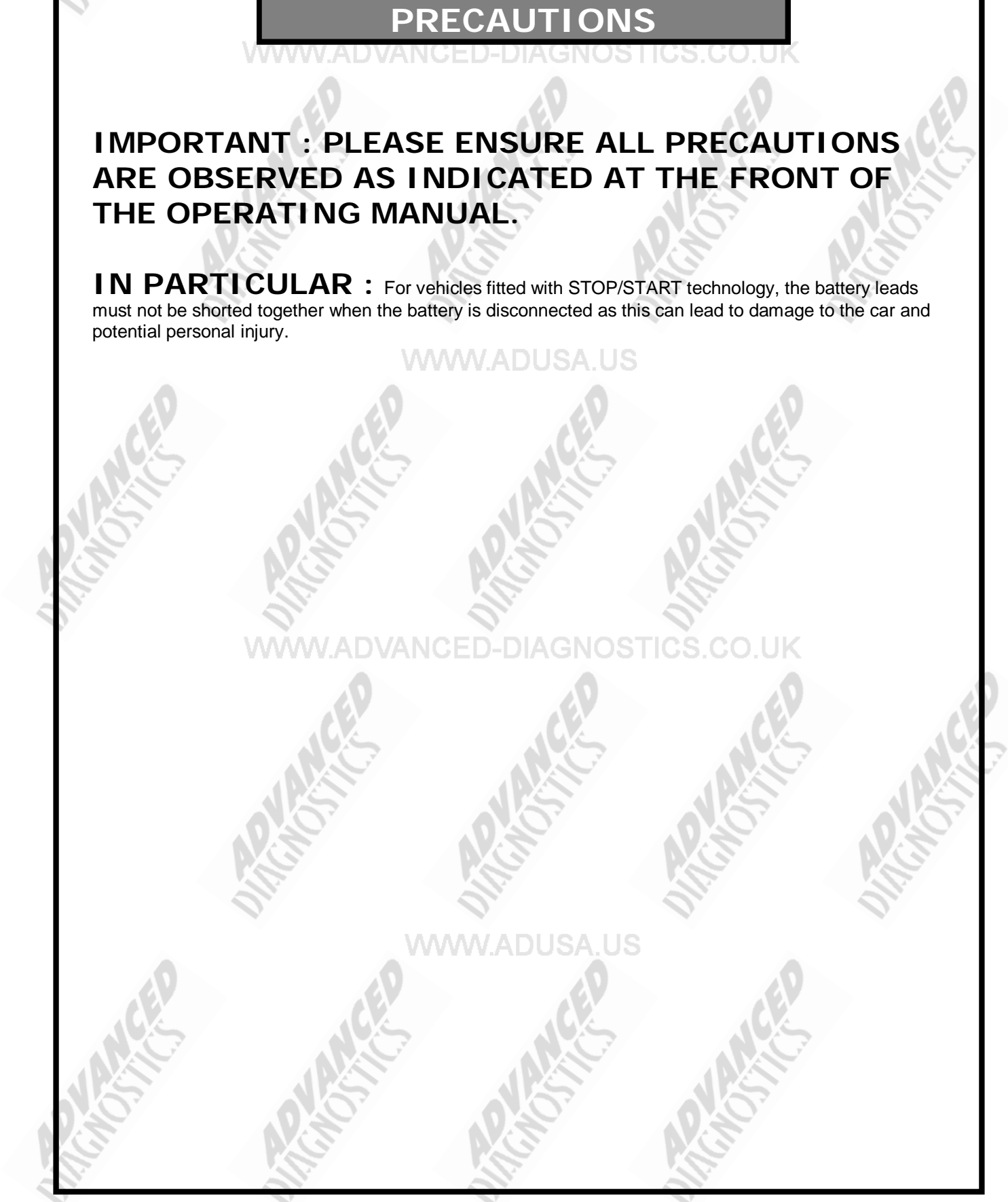

8

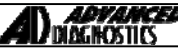

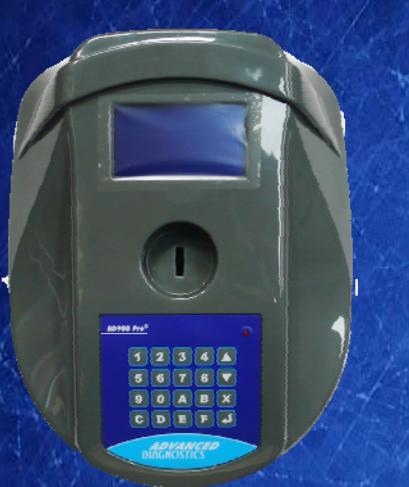

#### AD900Pro Transponder Cloning

The most advanced key transponder cloning tool in the market - that reads, writes, copies, a wide range of automotive transponders worldwide. Complimenting the AD100Pro / MVPPro.

# 21st Century Wizardy A D G O O O Code Wizard Pro

#### AD600 Code Wizard Pro PINCODE Generator

AD600 is a software program that supports various vehicle manufacturers and provides the ability to generate immobiliser PINCODES, mechanical key codes including dealer tool security codes.

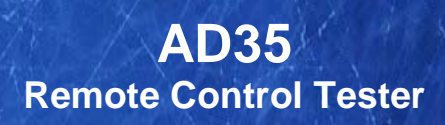

Remote Control Tester

ADVANCES DIAGNOSTICS AD35

C

AD35 is an innovative remote control tester developed to assist with the diagnosis of all types of (IR) Infra Red & (RF) Radio Frequency remote controls for all makes & models.

www.advanced-diagnostics.com